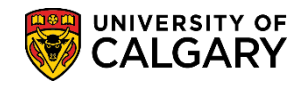

SA – Admissions

Included are the steps for processing an application for the **MDMD** programs. Also included is a section on processing an application for the **MDPST** programs. Please note the steps for MDMD and MDPST differ significantly. For the in-depth job aid and online learning, consult **Medicine Admissions – Invitation to Trainee for PGME**.

Prior to this process it is **IMPERATIVE** the Search/Match process be completed prior to adding a new student.

### Search/Match:

Student Admin Basic Search is the most restrictive search and is based on a defined set of rules. To use this search you need to know specific information about the student (full name and/or birthdate). Student Admin Ad Hoc Search is less restrictive and can be used with limited information (first letter of a last name).

For the corresponding job aid consult Search Match, Create, Save and Delete lesson or the online learning on the Student and Enrolment Services website.

### Create a New Student ID:

- 1. Click the Student Admissions link. Student Admissions
- 2. Click the Application Entry link.
  Application Entry
- 3. Click the Add Application link. Add Application
- 4. The Student ID field will be filled in if you carried the ID forward; otherwise, it will be set to **NEW** to create a new student. Click the **Look up Academic Career** button.
- 5. Click the MED link.

SA – Admissions

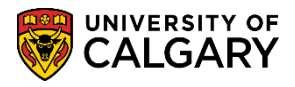

6. Click the **Add** button.

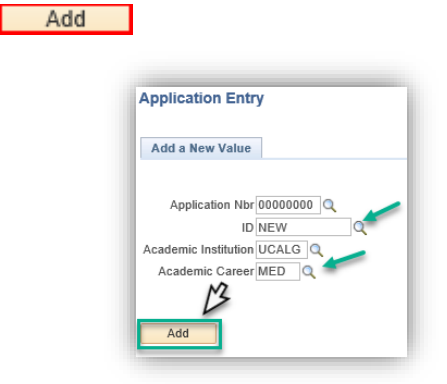

7. If you carried the Student ID forward and entered student information, it will display (e.g. Jane Doe). However, for this example we will demonstrate how a new Student ID is created.

| <b>Biographical Def</b>                                            | taile Addresses Regional A                                                                                                    | nolication Program Data               | polication Data                                        |                                                  |                       | nuon |
|--------------------------------------------------------------------|----------------------------------------------------------------------------------------------------|---------------------------------------|--------------------------------------------------------|--------------------------------------------------|-----------------------|------|
| biographical bet                                                   |                                                                                                    | ppication rogram bata                 | ppicatio <u>n</u> Data                                 |                                                  |                       |      |
| Jane Doe 🔶                                                         |                                                                                                    |                                       |                                                        | Names                                            |                       |      |
| Person Information                                                 | ation                                                                                                    |                                       |                                                        |                                                  |                       |      |
|                                                                    | Date of Birth                                                                                                    | Birth Information                     | Student ID displays                                    | Campus ID                                        |                       |      |
| Biographical His                                                   | story                                                                                                    |                                       |                                                        | Find   View All                                  | First 🕚 1 of 1 🛞 Last |      |
|                                                                    | *Effective Date 2019/06/1<br>*Marital Status Single<br>*Gender Unknown                                                             |                                       |                                                        | As of 2019/06/18                                 | •                     |      |
| National ID                                                        |                                                                                                    |                                       |                                                        | Personalize   Find   💷   🔜                       | First 🕚 1 of 1 🕑 Last |      |
| Country                                                            | *National ID Type                                                                                                    |                                       | National ID                                            |                                                  | Primary               |      |
| CAN Q                                                              | Social Insurance Number                                                                                                    | ~                                     | 999-999-999                                            |                                                  |                       |      |
|                                                                    |                                                                                                    |                                       |                                                        |                                                  |                       |      |
| Contact Inform                                                     | mation<br>Fin                                                                                                    | d   View All First 🕚 1 o              | f1 Elast Phone                                         | *Phone                                           | Ext Country Preferred | 1    |
| Contact Inform<br>Addresses<br>Addre                               | mation<br>Fin<br>ess Type Home (Mailing)                                                                                           | d   View All First                    | f1 Last Phone                                          | *Phone                                           | Ext Country Preferred | -    |
| Contact Inform<br>Addresses<br>Addre<br>Effect                     | mation<br>Fin<br>ess Type Home (Mailing)<br>tive Date 2019/06/18<br>Status Active                                                  | 1   View All First 🕚 1 o<br>Addresses | f1 Last Phone<br>Type                                  | *Phone                                           | Ext Country Preferred |      |
| Contact Inforr<br>Addresses<br>Addre<br>Effect                     | mation Fin<br>ess Type Home (Mailing)<br>tive Date 2019/06/18<br>Status Active<br>Country CAN                                      | 1   View All First 🕚 1 o<br>Addresses | f1 Last Phone<br>Type<br>Add<br>Email                  | *Phone                                           | Ext Country Preferred | -    |
| Contact Inform<br>Addresses<br>Addre<br>Effect                     | mation Fin<br>ess Type Home (Mailing)<br>tive Date 2019/06/18<br>Status Active<br>Country CAN<br>Address                           | 1   View All First 🕚 1 o<br>Addresses | f1 Last Phone<br>Type<br>Add<br>Email<br>Type          | *Phone  *Phone *Email Address                    | Ext Country Preferred |      |
| Contact Inform<br>Addresses<br>Addre<br>Effect<br>123 J<br>Calg    | mation<br>Fine<br>ess Type Home (Mailing)<br>tive Date 2019/06/18<br>Status Active<br>Country CAN<br>Address<br>Any Street<br>jary | 1 View All First 🕚 1 o<br>Addresses   | f1 Last Phone<br>Type<br>Add<br>Email<br>Type<br>Add   | *Email Address                                   | Ext Country Preferred |      |
| Contact Inform<br>Addresses<br>Addre<br>Effect<br>123 J<br>Calg    | mation<br>Fine<br>ess Type Home (Mailing)<br>tive Date 2019/06/18<br>Status Active<br>Country CAN<br>Address<br>Any Street<br>Jary | 1   View All First 🕚 1 o<br>Addresses | f1 Last Phone<br>*Type<br>Add<br>Email<br>*Type<br>Add | *Phone  *Phone  *Email Address  Visa/Permit Data | Ext Country Preferred |      |
| Contact Inform<br>Addresses<br>Addresses<br>Effect<br>123.<br>Calg | mation<br>Fine<br>ess Type Home (Mailing)<br>tive Date 2019/06/18<br>Status Active<br>Country CAN<br>Address<br>Any Street<br>ary  | 1   View All First 🕚 1 o<br>Addresses | f1 Last Phone<br>*Type<br>Add<br>Email<br>*Type<br>Add | *Phone  *Phone  *Email Address  Visa/Permit Data | Ext Country Preferred |      |

 This is an example of a NEW student ID being created. When creating a new student ID, you will need to input Biographical Details, Citizenship and Visa Permit data. Click the Application Program Data tab.

Application Program Data

9. Click the **Look up Admit Term** button and click the desired term (e.g. 2197).

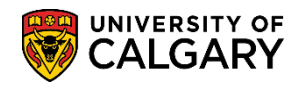

SA – Admissions

10. **MDMD Application Process:** Click the **Look up Academic Program** button and from the list; click the **MDMD Medicine Medical Doctor** link.

| Look Up Acad       | emic Pro    | gram      |       |          |      | ×    |
|--------------------|-------------|-----------|-------|----------|------|------|
|                    |             |           |       |          |      | Help |
| Academic Instituti | on          |           | UCA   | LG       |      |      |
| Academic Care      | er          |           | MED   | )        |      |      |
| Admit Ter          | m           |           | 2197  | 7        |      |      |
| Academic Progra    | m begins    | with 🗸    |       |          |      |      |
| Descripti          | on begins v | with 🗸    |       |          |      |      |
|                    |             |           |       |          |      |      |
| Look Up            | Clear       | Canc      | el    | Basic Lo | okup |      |
| Search Results     |             |           |       |          |      |      |
| View 100           | First       | 1-5       | of 5  | 🕑 Last   |      |      |
| Academic Program   |             | Descrip   | tion  |          |      |      |
| MDEXC              | Medicine E  | Exchang   | е     |          |      |      |
| MDMD               | Medicine M  | /ledical  | Doct  | or       |      |      |
| MDPST 😽            | Post-Grad   | uate Me   | dical | Educat'n |      |      |
| MDSPC              | Medicine S  | Special S | Stude | ent      |      |      |
| MDVIS              | Medicine \  | /isiting  |       |          |      |      |
|                    |             |           |       |          |      |      |

11. Click the **Look up Academic Plan** button. A list of Academic Plans display. To narrow the search results, enter the first letter of the plan (e.g. **m** for Medicine) and press **Look Up** or **Enter**.

Look Up

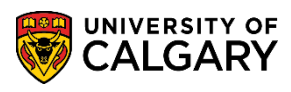

SA – Admissions

12. A list of Medicine related Academic Plans display; click the **MD-DEG** link.

| Look Up Ac     | ademic Plan                |                       | ×       |
|----------------|----------------------------|-----------------------|---------|
|                |                            |                       | Help    |
| Academic Insti | tution UCAL                | G                     |         |
| Admit          | Term 2197                  |                       |         |
| Academic Pro   | oram MDM                   | D                     |         |
| Academic       | Plan begins with VM        | -<br>×                |         |
| Deere          | intian begins with be      |                       |         |
| Desci          | iption begins with V       |                       |         |
|                |                            |                       |         |
| Look Up        | Clear Cancel               | Basic Lookup          |         |
|                |                            |                       |         |
| Search Resu    | lits                       |                       |         |
| View 100       |                            | First 🕚 1-11 of 11    | Last    |
| Academic Plan  | Description                | Academic Plan<br>Type | Degree  |
| MALA-M-COH     | MALA-M-COH                 | СОН                   | (blank) |
| MATE-M-MIN     | Maternal Fetal Medicine    | MIN                   | (blank) |
| MD-DEG         | Doctor of Medicine         | DEG                   | MD      |
| MD-L-DEG       | Leaders in Medicine        | DEG                   | MD      |
| MDON-M-SPC     | Medical Oncology           | SPC                   | (blank) |
| MEDG-M-MAJ     | Medical Genetics           | MAJ                   | (blank) |
| MICB-M-MIN     | Medical Microbiology       | MIN                   | (blank) |
| MIGS-M-SPC     | Minimally Invasive Gyn Sur | gery SPC              | (blank) |
| MOTL-M-SPC     | Motility                   | SPC                   | (blank) |
| MS-M-SPC       | Multiple Sclerosis         | SPC                   | (blank) |
|                |                            |                       |         |

13. Click the **Application Data** tab.

Application Data

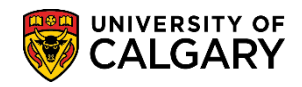

SA – Admissions

14. On Application Data, click the **Look up Application Center** button and click the **Med** link.

| Look Up Appli      | cation Center                  | ×    |
|--------------------|--------------------------------|------|
|                    |                                | Help |
| Academic Instituti | on UCALG                       |      |
| Academic Care      | eer MED                        |      |
| Application Cen    | ter begins with 🗸              | ]    |
| Descripti          | on begins with 🗸               | ]    |
|                    |                                | -    |
| Look Up            | Clear Cancel Basic Lookup      |      |
| Search Results     | ;                              |      |
| View 100           | First 🕚 1-4 of 4 🕑 Last        |      |
| Application Center | Description                    |      |
| MED N              | Medicine (except BHSC)         |      |
| NFEE               | No Admission fees              |      |
| PGME               | Postgraduate Medical Education |      |
| PGNF               | PGME - Sponsored Programs      |      |
|                    |                                |      |

15. Click the **Look up Admit Type** button and click the **MED** link.

| Look Up A     | Admit Ty                          | ре                |     | ×    |  |  |  |  |  |
|---------------|-----------------------------------|-------------------|-----|------|--|--|--|--|--|
|               |                                   |                   |     | Help |  |  |  |  |  |
| Academic Ins  | stitution                         | UC                | ALG |      |  |  |  |  |  |
| Academic      | Career                            | ME                | D   |      |  |  |  |  |  |
| Adm           | nit Type b                        | egins with 🗸      |     |      |  |  |  |  |  |
| Des           | Description begins with 🗸         |                   |     |      |  |  |  |  |  |
| Short Des     | cription b                        | egins with 🗸      |     |      |  |  |  |  |  |
| Look Up       | Look Up Clear Cancel Basic Lookup |                   |     |      |  |  |  |  |  |
| Search Res    | sults                             |                   |     |      |  |  |  |  |  |
| View 100      | First 🕚                           | 1 of 1 🕑 Last     |     |      |  |  |  |  |  |
| Admit Type De | escription                        | Short Description |     |      |  |  |  |  |  |
| MED M         | ledicine                          | MED               |     |      |  |  |  |  |  |
| 13            |                                   |                   |     |      |  |  |  |  |  |
| 3             |                                   |                   |     |      |  |  |  |  |  |

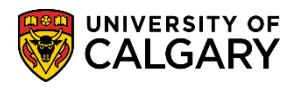

SA – Admissions

### 16. Return to the **Application Program Data** tab.

| Biographical Details Regional Application Program Data<br>Academic Institution University of Calgary<br>Academic Career Medicine Programs<br>Application Number 0000000<br>Application Data                                                  | pplication Data                                                                                                    | New Window   Help   📰 |
|----------------------------------------------------------------------------------------------------|----------------------------------------------------------------------------------------------------|-----------------------|
| *Application Center MED MED<br>*Application Date 2019/06/18 19<br>*Created On 2019/06/18 19<br>Prior Application<br>Previous Attendance<br>Graduated early?<br>Not Currently Attending School<br>Electronic Signature<br>Criminal Conviction | *Admit Type MED MED<br>Academic Level<br>*Notification Plan Regular Admission Decision<br>Application Method<br>From Date<br>To Date |                       |

17. Ensure Program Action is **APPL** (Application) and save the data. Click the **Save** button.

| Academic Louis +                                    | ograh                                   |
|-----------------------------------------------------|-----------------------------------------|
| Program Status                                      |                                         |
| Status Applicant *Program Action APPL Q Application | Action Date 2019/06/18<br>Action Reason |
| Last Updated On By:<br>Career Number 0              | Evaluation                              |
| Plan Data                                           | See Vier All                            |

18. After pressing save the student ID will be created (e.g. 30108447) and any information displays (Biographical, etc.).

| Biographical Details Addresses Regional                                                     | Application Program Data Application Data |
|---------------------------------------------------------------------------------------------|-------------------------------------------|
| Jane Doe<br>Academic Institution Unive<br>Academic Career Medic<br>Application Number 42463 | rsity of Calgary<br>ine Programs<br>1953  |
| Program Data                                                                                | Find   View All First 🕚 1 of 1 👀 La       |
| Program Number 0                                                                            | *Effective Date 2019/06/18 🗿 🕂            |
| *Admit Term 2197 Q F19                                                                      | Expected Graduation Term 📃 🔍 📔 🖗          |
| *Academic Program MDMD Q MDMD                                                               | *Campus MAIN Q UCALG                      |
| Joint Program                                                                               |                                           |
| *Academic Load Full-Time V                                                                  | Program Choice 🗸 🗸                        |

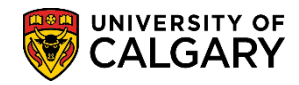

SA – Admissions

#### **Medicine Admissions – MDPST:**

Admissions to the MDPST programs are completed via a web application. Residents are sent a link that will activate their admission, after which the PGME office will admit and matriculate. The following are instructions on how to send a web application invitation. For the in-depth job aid and online learning, consult **Medicine Admissions – Invitation to Trainee for PGME**.

- 1. Click on the Student Admissions link Student Admissions
- 2. Click on the Processing Applications link
  Processing Applications
- 3. Click the Invite for Web Appl by Faculty link.
- 4. Add "F" to the **Application Form** line, and the correct term to the **Admit Term** line, then click search.

| Find an Existing   | Value Add a N    | lew Value |   |
|--------------------|------------------|-----------|---|
| Search Criter      | ia               |           |   |
| cademic Institutio | n begins with 🗸  | UCALG     | 0 |
| Application For    | n begins with 🗸  | F         |   |
| Academic Caree     | er begins with 🗸 |           |   |
| Facult             | y begins with 🗸  |           |   |
| Admit Terr         | n begins with 🗸  | 2207      |   |
|                    |                  |           |   |
|                    |                  |           |   |

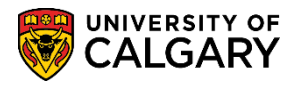

SA – Admissions

5. Add as many rows as needed by clicking the Add button on left side. Alternatively, add multiple complete rows by adding a .CSV file. Complete the appropriate Program Reference code, email address of the incoming resident, first and last name, as well as the appropriate Academic Plan 1 and 2 (if applicable for subspecialties). Academic Program and Degree should be **MDPST** and **POST-DEG**, respectively.

| Aanit | Term:    |                  | 200       | ti:             | Pel 2020                      |                     | 255             |                        |            |            |                |                |                |                 |                       |                                          |                       |                  |                        |            |        |
|-------|----------|------------------|-----------|-----------------|-------------------------------|---------------------|-----------------|------------------------|------------|------------|----------------|----------------|----------------|-----------------|-----------------------|------------------------------------------|-----------------------|------------------|------------------------|------------|--------|
| Marr  | Cairs In | wite for         | Ackniss   | 075             |                               |                     |                 |                        |            |            |                |                |                |                 |                       |                                          |                       |                  |                        |            |        |
| Ū M   | act he   | . 01             | aiact 4.0 | Sec             | d Profesion D                 | nat                 | President Ernal | E Delete Serviced Rows |            |            |                |                |                |                 |                       |                                          |                       |                  |                        |            |        |
| App   | leart    | y Data           |           |                 |                               |                     |                 |                        |            |            |                |                |                |                 |                       |                                          | Parastruture          | tive 147         | D Fra. 1. 14           | 43 of \$43 | 1.0.10 |
|       | Islaut   | firmal<br>Atatus | eni ar    | Rammdar<br>Said | 17 mgram<br>Raferense<br>Code | Anadania<br>Program | -Degree         | *Email Address         | Prest Name | *Lest Name | Austron Part 1 | Aledania Pan T | Alabatis Par 3 | Alad Bullfish 1 | Apphysiter<br>Deptime | in-telor bereated                        | Divided Delection     | Create<br>Create | Last Uperate Data Tona | United and |        |
|       | 0        | Buch             |           |                 | ANCS                          | 100157              | 0067.000        |                        |            |            | AND M REAL     |                |                |                 |                       | 1017/026-0437-4145-4760-7180A6018346     | 2020/00/95 3:06:00/94 | 01206061         |                        |            | 185    |
|       |          | Gaine            | 4 1       |                 | ANCS .                        | MOPST               | POSTOCO         |                        |            |            | ANCE M MAD     |                |                | -               | 2                     | dead/01/23.225.4a/2+2005.53/c3cc5/01/25  | 20203384 9.81266M     | 00356660         |                        |            | 24     |
|       | 0        | Same             |           |                 | ANCS                          | MOPST               | POST-0E9        | 1                      |            |            | AVES M MAL     |                |                |                 |                       | 04050527 4400 4441 (4407 425155 (57425   | 2020/03/04 9:51.25MM  | 01236660         |                        |            | +1     |
| 4     |          | Barre            |           |                 | 4565                          | NOPOT               | POST-DE0        | 1                      |            |            | ANCS M MAU     |                |                |                 |                       | dfabbela 90254572.0000.00844472111       | 20205304 931.354M     | 00206000         |                        |            | *      |
|       | 210      |                  |           |                 | 11.00                         | COLOR P             | A149 0.04       |                        |            |            |                | -              |                |                 |                       | stress to set to this birt, then an ave- | Annen de la cristine  | 1                |                        |            | 100    |

6. Once the relevant information is entered, check the **Select New** checkbox, and click **Send Invitation email.** 

| Maintain Invite fo    | or Admissi | ons by Faculty             |                                    |                                                           |  |
|-----------------------|------------|----------------------------|------------------------------------|-----------------------------------------------------------|--|
|                       |            |                            | File Upload                        |                                                           |  |
| Academic Institution: | UCALG      | University of Calgary      | ICPV/ File Formati > Program Ref C | ada Acadamia Bragram Daaraa Cada Email Address First Nama |  |
| Application Form:     | F          | PGME Application Form      | Last Name, Acad Plan1, Acad Plan2, | Acad Plan3,SubPlan,Application Deadline(YYYY/MM/DD)       |  |
| Academic Career       | MED        | Medicine                   | Input File:                        | Select File                                               |  |
| Faculty:              | MD         | Cumming School of Medicine |                                    | our file                                                  |  |
| Admit Term:           | 2207       | Fall 2020                  |                                    |                                                           |  |

### Admitting and Matriculating a Student:

To activate the student on the records side, prepare the applicant for term activation and registration, you will need to add additional Program Action rows of **ADMT (Admit)** and **MATR (Matriculation)** on the Application Program Data page.

- Click the Student Admissions link.
   Student Admissions
- 2. Click the Application Maintenance link.
  Application Maintenance
- 3. Click the Maintain Applications link.

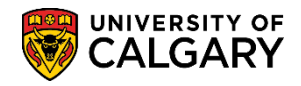

SA – Admissions

4. Enter the student ID created in the first part of this job aid (e.g. 30108447) and press **Search** or **Enter**.

| Enter any information you | have and click           | Search. Leave | e fields blank f | ior a l | ist of all valu |
|---------------------------|--------------------------|---------------|------------------|---------|-----------------|
| Find an Existing Value    | •                        |               |                  |         |                 |
| Search Criteria           |                          |               |                  |         |                 |
|                           |                          |               |                  |         |                 |
| Application Nbr           | begins with 🗸            |               |                  | Q       |                 |
| ID                        | begins with 🗸            | 30108447      | ×                | Q 1     |                 |
| Academic Institution      | = 🗸                      | UCALG         |                  | Q       |                 |
| Academic Career           | begins with $\checkmark$ |               |                  | Q       |                 |
| Application Program Nbr   | - 🗸                      |               | 0                | Q       |                 |
| Academic Program          | begins with ${ullev}$    |               |                  | Q       |                 |
| Admit Term                | begins with 🗸            |               |                  | Q       |                 |
| Application Center        | begins with 🗸            |               |                  | Q       |                 |
| Campus ID                 | begins with 🗸            |               |                  | ]       |                 |
| National ID               | begins with 🗸            |               |                  | ]       |                 |
| Last Name                 | begins with 🗸            |               |                  | ]       |                 |
| First Name                | begins with 🗸            |               |                  | ]       |                 |
|                           | Correct History          | / Case S      | Sensitive        |         |                 |
| Search Clear              | Basic Search             | 🚰 Save Se     | earch Criteria   |         |                 |

5. Click the **Application Program Data** tab.

Application Program Data

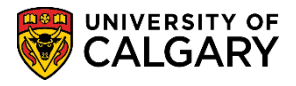

SA – Admissions

6. To activate the student on the records side of PeopleSoft Campus Solutions and prepare the applicant for term activation and registration, add a new Program Action row by Program Data. Click the Add a new row button.

| Biographical Details Addresses Regional    | Application Program Data | Application Data      | Application Studer | nt Response   |
|--------------------------------------------|--------------------------|-----------------------|--------------------|---------------|
| Jane Doe                                   | 30108447                 |                       |                    |               |
| Academic Institution University of Calgary | Ap                       | plication Number 4246 | 3953               |               |
| Academic Career Medicine Programs          |                          | Career Number 0       |                    |               |
| Program Data 🛛 🗲 🗕                         |                          | Find   Vi             | ew All 🛛 First 🔮   | 🔍 🔨 Las       |
| Program Number 0                           |                          | *Effective Date 2019  | /06/18             |               |
| *Admit Term 2197 🔍 F19                     | E                        | fective Sequence 1    | ]                  | 📓 📓 🔛         |
| *Academic Program MDMD 🔍 MDMD              | Expected                 | Graduation Term       | Q                  |               |
| *Academic Load Full-Time V                 |                          | *Campus MAIN          | I 🔍 UCALG          |               |
| 🗌 Joint Program                            |                          | Program Choice        | ~                  |               |
| Program Status                             |                          |                       |                    |               |
| Status Applicant                           |                          | Action Date 201       | 9/06/18            |               |
| *Program Action APPL Q Application         |                          | Action Reason         | Q                  |               |
| Last Updated On 2019/06/18 2:29:46PM       | By 04274535              | Eval                  | uation             |               |
| Plan Data                                  |                          | Find   View           | w All 🛛 First 🕚    | 1 of 1 🕑 Last |
| *Academic Plan MD-DEG                      | Doctor of Medicine       | DEG                   | MD                 | + -           |
| *Plan Sequence 1                           |                          |                       |                    |               |
| Sub-Plan Data                              |                          | Find   View           | All First 🕚        | 1 of 1 🛞 Last |
| *Sub-Plan                                  | L                        |                       |                    | + -           |

7. A new row and effective date display. Enter the program action. Click the **Look up Program Action** button.

| Biographical Details | <u>A</u> ddresses <u>R</u> | egional Applicati | on Program Data | Applicatio   | Data Applicat   | ion Student I | Response                |
|----------------------|----------------------------|-------------------|-----------------|--------------|-----------------|---------------|-------------------------|
| Jane Doe             |                            |                   | 30108447        |              |                 |               |                         |
| Academic Institution | University of Cal          | gary              | Appli           | cation Numb  | ber 42463953    |               |                         |
| Academic Career      | Medicine Program           | ms                | (               | Career Numb  | ber 0           |               |                         |
| Program Data         |                            |                   |                 |              | Find   View All | First 🕚       | 1 of 2 🕐 Last           |
| Program Number       | 0                          |                   |                 | *Effective D | ate 2019/06/18  | <b>3</b>      | + -                     |
| *Admit Term          | 2197 🔍 F19                 | 9                 | Effe            | ctive Seque  | nce 2           |               | M 🖪 🖒                   |
| *Academic Program    | MDMD 🔍 MD                  | MD                | Expected G      | raduation Te | erm 🔍           | -             |                         |
| *Academic Load       | Full-Time 🗸                |                   |                 | *Camj        | pus MAIN 🔍 (    | JCALG         |                         |
|                      | □ Joint Progra             | m                 | F               | rogram Cho   | oice 🗸          |               |                         |
| Program Status       |                            |                   |                 |              |                 |               |                         |
| Status               | Applicant                  |                   |                 | Action       | Date 2019/06/18 |               |                         |
| *Program Action      |                            | 5                 |                 | Action Rea   | ason 🔍          |               |                         |
| Last Updated On      | 2019/06/18 2:29:           | 46PM By 0427453   | 5               |              | Evaluation      |               |                         |
|                      |                            |                   |                 | dente a diff |                 | Eirot @       | $\overline{\mathbf{x}}$ |
|                      |                            |                   |                 |              |                 |               |                         |

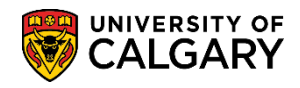

SA – Admissions

8. A list of Program Actions display, click the **ADMT** link.

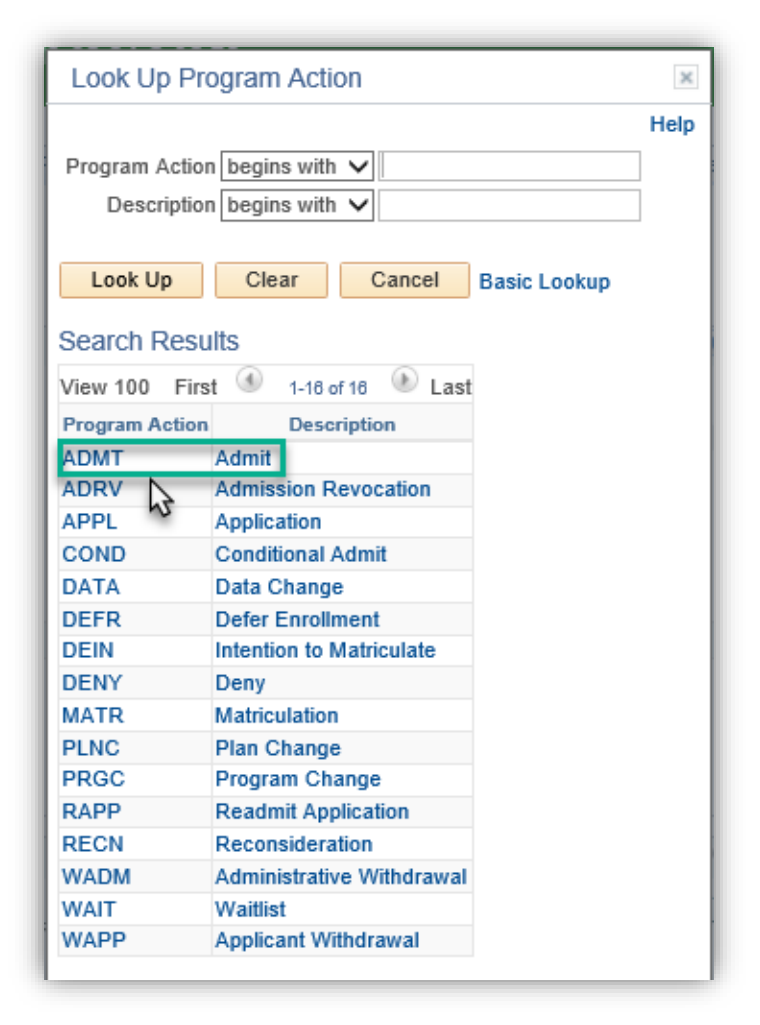

9. Click the **Save** button.

Save

10. Add an additional row to Program Data to include the Program Status of matriculate. Click the Add a new row button.

+

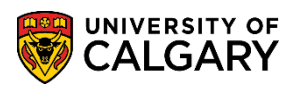

SA – Admissions

11. Click the **Look up Program Action** button and click the **MATR** link.

| Look Up Pro    | ogram Action              | ×    |
|----------------|---------------------------|------|
|                |                           | Help |
| Program Action | n begins with 🗸           | 1    |
| Description    | begins with V             | i I  |
| 2000.00        |                           | ·    |
| Look Up        | Clear Cancel Basic Lookup |      |
| Search Resu    | ilts                      |      |
| View 100 Firs  | st 🕚 1-18 of 16 🕑 Last    |      |
| Program Action | Description               |      |
| ADMT           | Admit                     |      |
| ADRV           | Admission Revocation      |      |
| APPL           | Application               |      |
| COND           | Conditional Admit         |      |
| DATA           | Data Change               |      |
| DEFR           | Defer Enrollment          |      |
| DEIN           | Intention to Matriculate  |      |
| DENY           | Deny                      |      |
| MATR           | Matriculation             |      |
| PLNC           | Plan Change               |      |
| PRGC           | Program Change            |      |
| RAPP           | Readmit Application       |      |
| RECN           | Reconsideration           |      |
| WADM           | Administrative Withdrawal |      |
| WAIT           | Waitlist                  |      |
| WAPP           | Applicant Withdrawal      |      |

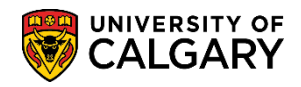

SA – Admissions

12. After entering both Program Actions, click the Create Program button. Note: Do **NOT** click the Save Button. Click the **Create Program** button.

| Biographical Details   | Addresses Reg       | ional Applicatio | on Program Data | Application Data     | Application Stude | ent Res <u>p</u> onse |
|------------------------|---------------------|------------------|-----------------|----------------------|-------------------|-----------------------|
| Jane Doe               |                     |                  | 30108447        | <u>(</u>             |                   |                       |
| Academic Institution   | University of Calga | iry              | App             | ication Number 4246  | 3953              |                       |
| Academic Career        | Medicine Program    | S                |                 | Career Number 0      |                   |                       |
| Program Data           |                     |                  |                 | Find   Vi            | iew All First     | 🕚 1 of 3 🕑 L          |
| Program Number         | 0                   |                  |                 | *Effective Date 2019 | )/06/18 🛐         | +                     |
| *Admit Term            | 2197 🔍 F19          |                  | Eff             | ective Sequence      | 3                 | 16 🖻 🧐                |
| *Academic Program      | MDMD 🔍 MDN          | D                | Expected (      | Graduation Term      | Q                 |                       |
| *Academic Load         | Full-Time 🗸         |                  |                 | *Campus MAI          | V 🔍 UCALG         |                       |
|                        | Joint Program       |                  |                 | Program Choice       | $\sim$            |                       |
| Program Status         |                     |                  |                 |                      |                   |                       |
| Status                 | Active 🖌            |                  |                 | Action Date 201      | 19/06/18          |                       |
| *Program Action        | MATR 🔍 Matricu      | lation           |                 | Action Reason        | Q                 |                       |
| Last Updated On        | 2019/06/18 2:35:3   | DPM By 0427453   | 5               | Eval                 | luation           |                       |
| Create Program         | 1                   |                  |                 | Calc                 | ulate Deposit Fee | s                     |
| Plan Data              | 2                   |                  |                 | Find   Vie           | w All First 🤇     | 🔍 1 of 1 🕑 La         |
| *Academic Plan         | MD-DEG              | Q Doctor of M    | edicine         | DEG                  | MD                | +                     |
| *Plan Sequence         | 1                   |                  |                 |                      |                   |                       |
| Sub-Plan Data          |                     |                  |                 | Find   View          | v All 🛛 First 🍈   | 1 of 1 🛞 Las          |
| *Sub-Pla               | n                   | ٩                |                 |                      |                   | +                     |
| Transfer To: Education | n                   | <b>~</b>         | Go              |                      |                   |                       |

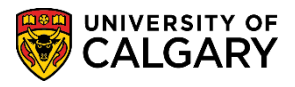

SA – Admissions

OK

13. The message confirms the success of the program activation. Adding additional Program Action rows of **ADMT (Admit)** and **MATR (Matriculation)** will activate the student on the records side and prepare the applicant for term activation and registration. Click the **OK** button.

| Message                             |                            |                    |
|-------------------------------------|----------------------------|--------------------|
| Please Note: (25050,129)            |                            |                    |
| Update of Student Program / Plan    | and Term Activation inforr | nation SUCCESSFUL. |
| Below is the status of each require | d steps:                   |                    |
| Create new Program / Plan           | SUCCESSFUL                 |                    |
| Update Term Activation              | SUCCESSFUL                 |                    |
| Update Tuition Variable             | SUCCESSFUL                 |                    |
| Cancel Previous Programs            | SUCCESSFUL                 |                    |
| Copy Student Attributes             | SUCCESSFUL                 |                    |
| Update Requirement Term             | SUCCESSFUL                 |                    |
| Update COOP/INTE Plan               | SUCCESSFUL                 |                    |
| M                                   |                            |                    |
| ок                                  |                            |                    |

Consult the online learning on the Student and Enrolment Services website for Medicine Admissions.

#### End of Procedure.